## Account Management for Delegates

Login to your MN PMP Account. (https://minnesota.pmpaware.net/login)

Go to Menu > User Profile > My Profile

| Home              | RxSearch         | User Profile        |
|-------------------|------------------|---------------------|
| Dashboard         | Patient Request  | My Profile          |
| PMP Announcements | Requests History | Default PMPi States |
|                   |                  | Password Reset      |
|                   |                  | Log Out             |
|                   |                  | PDMP Links          |
|                   |                  | Fast-Tracker - Yo   |
|                   |                  | KnowtheDangers.co   |
|                   |                  | Minnesota PMP - Hon |
|                   |                  | MN PMP Prescriber   |

To update your address, phone number, and/or work location select Edit beside Profile Info

| er Profile > My Profile                                                                            |                                  |                  |               |                             |
|----------------------------------------------------------------------------------------------------|----------------------------------|------------------|---------------|-----------------------------|
| My Profile<br>Profile In © Edit<br>Name: DELEGATE<br>(Last Login: 01/23/2025)<br>DOB: MM/ DD/ YYYY | Edit Profile Info - DELEGATE DEM | o TWO<br>State * | <b></b>       | 530<br>554'<br>RMA<br>anage |
| Setting<br>Time Zone                                                                               | Primary Work Location *          |                  |               |                             |
| Indiana (East)<br>Color Theme                                                                      | ~                                |                  | Cancel Update |                             |

To add or update your mobile phone number, select **Update** in the **Contact Information** section.

To edit your email address, which is your username for login, select **Update** in the **Contact Information** section and follow the instructions.

| Contact Information               |        |
|-----------------------------------|--------|
| Mobile Phone:                     | Update |
| Email: current_email@employer.com | Update |

Access the **Supervisors** section to add additional supervisors to or remove supervisors from your Delegate Account.

Add:

- Enter the **Email** of a supervising provider that you will submit requests under their authority. (First verify that you are entering the correct email address that is the username for this provider's MN PMP account.)
- Click Add
- An email request will be sent to the supervisor to approve access.

Remove:

• Under **Selected Supervisors** click the "X" to the right of the supervisor's email you wish to be removed from.

| Supervisors                                |              |  |  |  |  |
|--------------------------------------------|--------------|--|--|--|--|
| I am a delegate for the following people * |              |  |  |  |  |
| Email                                      |              |  |  |  |  |
| Add additional emails here                 | Add          |  |  |  |  |
| Selected Supervisors                       |              |  |  |  |  |
| Email: sup_provider_1@employer.com         | ×            |  |  |  |  |
| Email: sup_provider_2@employer.com         | $\bigotimes$ |  |  |  |  |
| Save Changes                               |              |  |  |  |  |

Click Save Changes after any edits made.